## Nastavení sítě ve Windows 8 a Windows 10

Na klávesnici stiskněte klávesu Win a společně s ní klávesu R.

Do otevřeného okna napište ncpa.cpl a potvrď te tlačítkem OK.

| Ø                | Spustit                                                |                                  |                  |
|------------------|--------------------------------------------------------|----------------------------------|------------------|
|                  | Zadejte název programu, s<br>Internetu a systém Windov | ložky, dokumen<br>vs jej otevře. | tu nebo zdroje v |
| <u>O</u> tevřít: | ncpa.cpl                                               |                                  | ~                |
|                  | ОК                                                     | Storno                           | Procházet        |
| e                |                                                        |                                  |                  |

V okně Síťová připojení vyberte správnou síťovou kartu.

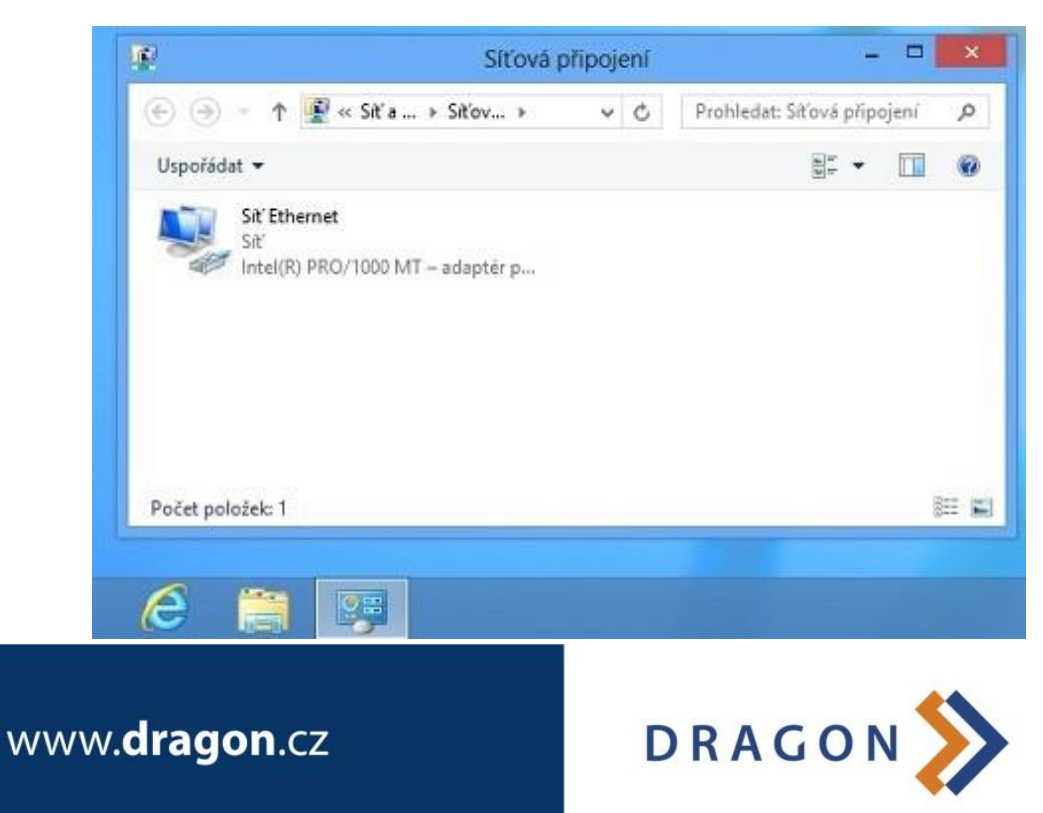

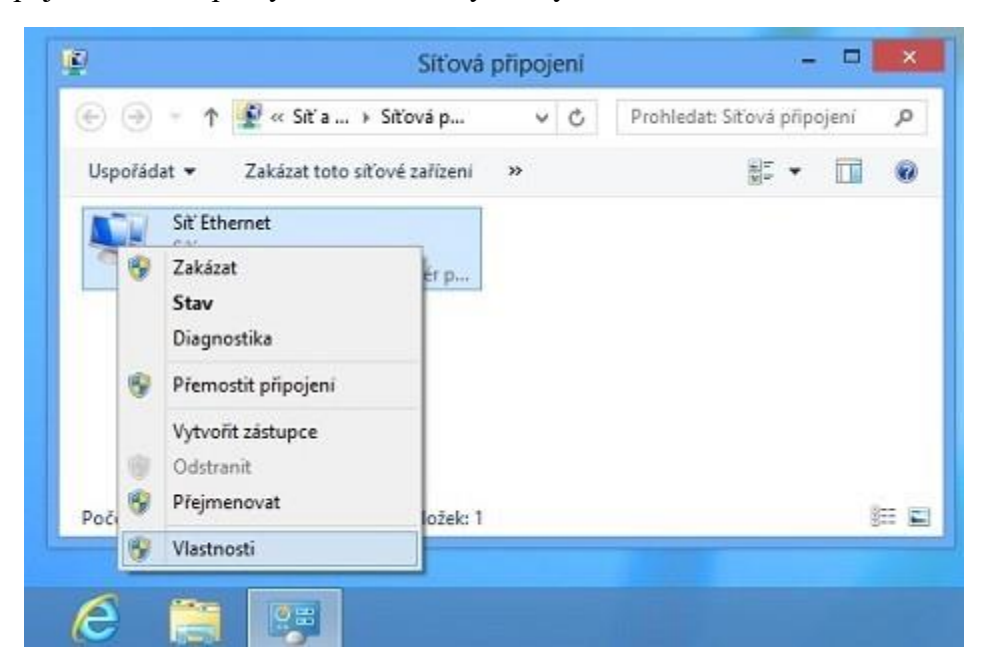

Na ikonu připojení klikněte pravým tlačítkem myši a vyberte Vlastnosti.

V okně Síť Ethernet - vlastnosti najděte položku Protokol IP Verze 4 (TCP/IPv4), označte ji a klikněte na vlastnosti.

| P |                                                                                                    |                                                                                                    |                                                                                                    | 1 |             |          |      |    |
|---|----------------------------------------------------------------------------------------------------|----------------------------------------------------------------------------------------------------|----------------------------------------------------------------------------------------------------|---|-------------|----------|------|----|
|   | Připojt pomocí:                                                                                                    |                                                                                                    |                                                                                                    |   |             |          |      |    |
|   | Mintel(R) PRO/10                                                                                                    | 00 MT – adaptér pro s                                                                                                    | toh i počitač                                                                                                   |   |             |          |      |    |
|   |                                                                                                    |                                                                                                    | Konfigurovat                                                                                                    |   |             |          |      |    |
|   | Toto připojení používa                                                                                                    | i následující položky:                                                                                                    | 1997 - 1997 - 1997 - 1997 - 1997 - 1997 - 1997 - 1997 - 1997 - 1997 - 1997 - 1997 - 1997 - 1997 - 1997 - 1997 - |   |             | -        |      | ×  |
|   | Sdilen i soube                                                                                                    | orú a tiskáren v sítích<br>olexon, pro síťový ada                                                                                                    | Microsoft                                                                                                    | ^ | dat: Sitiov | /á připo | jení | ,c |
|   | 🗹 🔺 Ovladač prote                                                                                                    | okolu LLDP společnos                                                                                                    | ti Microsoft                                                                                                    |   |             |          |      |    |
|   | A Vstupně výstu  A Odpovídající  A Protokol IP vo  A Protokol IP vo                                                                                                    | upní ovladač mapova<br>zařízení zjištování to<br>arze 6 (TCP/IPv6)<br>srze 4 (TCP/IPv4)                                                                                     | če zjištování topolo<br>pologie linkové vrst                                                                    | * |             | 1        |      |    |
|   | A Vstupně výsti  A Odpovídající  A Protokol IP ve  Protokol IP ve  Nainstalovat                                                                                                    | upní ovladač mapova<br>zařízení zjištování to<br>arze 6 (TCP/IPv6)<br>arze 4 (TCP/IPv4)<br>Odinstalovat                                                                     | če zjišťování topolo<br>pologie linkové vrst<br>><br>Vlastnosti                                                 | * |             |          |      |    |
|   | A Vstupně výsti  A Odpovídající  A Protokol IP v  A Protokol IP v  Nainstalovat  Popis                                                                                                    | upní ovladač mapova<br>zařízení zji&tování to<br>arze 6 (TCP/IPv6)<br>arze 4 (TCP/IPv4)<br>Odinstalovat                                                                     | če zjištování topolo<br>pologie linkové vrst<br>Vlastnosti                                                      | * |             |          |      |    |
|   | Avstupně výsti  Avstupně výsti  Avstupně výstip  Avstupně výstip  Avstupně výs | upní ovladač mapova<br>zařízení zjištování to<br>arze 6 (TCP/IPv6)<br>arze 4 (TCP/IPv4)<br>Odinstalovat<br>Odinstalovat<br>ichozí protokol pro roz<br>mezi propojenými sítě | če zjištování topolo<br>pologie linkové vrst<br>Vlastnosti<br>dehlé sítě, který<br>šmi různého druhu.           |   |             |          |      |    |

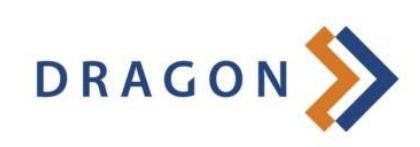

www.dragon.cz

Zvolte možnost "Použít následující adresu IP" a vyplňte položky "Adresa IP, Maska podsítě a Výchozí Brána". Poté zvolte možnost "Použít následující adresy serverů DNS" a vyplňte kolonku "Upřednostňovaný server DNS". "Náhradní server DNS" nechte nevyplněný.

Správné údaje pro vyplnění naleznete na předávacím protokolu. Popřípadě lze je získat zavoláním na technickou podporu Dragon Internet a.s. tel.: 326 706 156 volba 4.

| Shē              | Obecné                                                        |                                 |  |  |  |  |
|------------------|---------------------------------------------------------------|---------------------------------|--|--|--|--|
| Připojit pomocí  | Redeau de li cil sutematiches konferus                        | ui ID, ia mažné vídat azetavaní |  |  |  |  |
| 🔮 Intel(R) F     | protokolu IP automaticky. V opačném p<br>poradí správce sítě. | řípadě vám správné nastavení    |  |  |  |  |
| Toto připojení ( | 🔿 Získat IP adresu ze serveru DHCP automaticky                |                                 |  |  |  |  |
|                  | Použít následující IP adresu:                                 |                                 |  |  |  |  |
| Protol           | IP adresa:                                                    | · · ·                           |  |  |  |  |
| 🗹 🔺 Ovlad        | Maska podsítě:                                                |                                 |  |  |  |  |
| Vstupi           | Výchozí brána:                                                |                                 |  |  |  |  |
| Protok           |                                                               |                                 |  |  |  |  |
| 🗹 🔟 Protok       | Ziskat adresu serveru DNS automaticky                         |                                 |  |  |  |  |
| <                | Použít následující adresy serverů                             | DNS:                            |  |  |  |  |
| Nainstalova      | Upřednostňovaný server DNS:                                   | 3 49 44                         |  |  |  |  |
| Popis            | Alternativní server DNS:                                      |                                 |  |  |  |  |
| Protokol TCI     |                                                               |                                 |  |  |  |  |
| Lajaraje Koli    | Při ukončení ověřit platnost nasta                            | avení Upřesnit                  |  |  |  |  |
|                  |                                                               | OK Storno                       |  |  |  |  |
|                  |                                                               |                                 |  |  |  |  |

Nyní potvrdíme nastavení tlačítkem OK.

Vrátíme se do záložky Síť Ethernet - vlastnosti. Zde potvrdíme buď tlačítkem OK nebo zavřít.

Pokud se vás počítač zeptá na umístění sítě zvolte domácí síť.

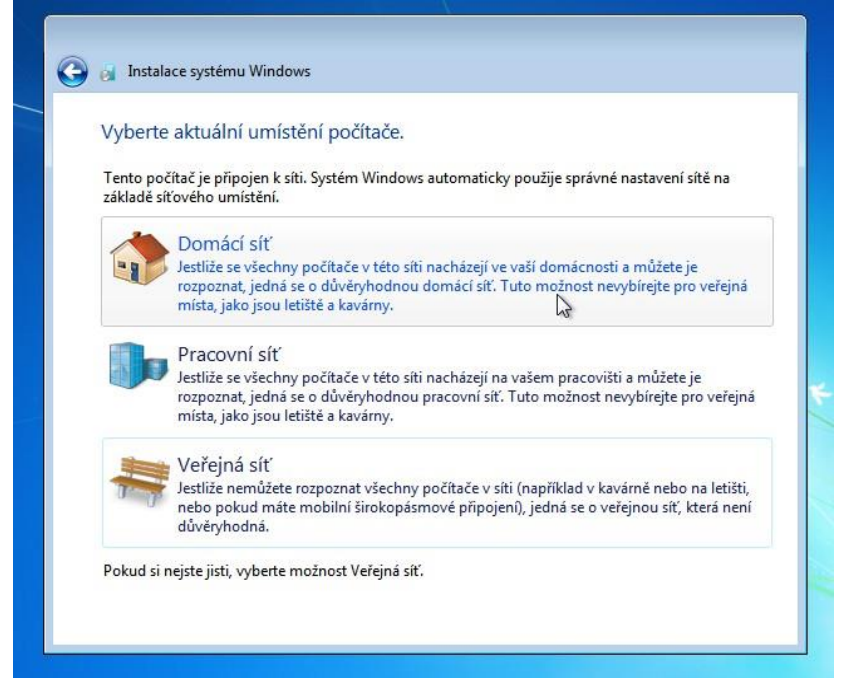

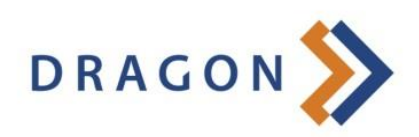

www.**dragon**.cz